**GUIDE POUR LA RÉSERVATION D'UN COURT (via le site Internet TENUP)** 

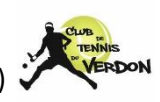

La réservation d'un court de tennis peut se faire via le site internet TENUP (<u>https://tenup.fft.fr/</u>)

A savoir qu'il existe aussi l'application TENUP

## Voici la page d'accueil :

|                                                                                                    | RECHERCHER                                                                            | DEVENIR LICENCIÉ | TUTORIELS               |              |
|----------------------------------------------------------------------------------------------------|---------------------------------------------------------------------------------------|------------------|-------------------------|--------------|
| Organiser sa pratiqu                                                                                                    | e devient p                                                                           | lus              |                         |              |
| Simple  Accessible à tous, licenciés ou non, joueurs loisirs et o services pour faciliter votre praitique :      E touver un club et souscrire à ses offres      e tréserver un terrain dans votre club ou louer un c     suiver vos performances et votre classement to     sinscrire à des tournois partout en France      retrouver tous les avantages des licenciés | ompétiteurs, Ten'Up vous proj<br>ourt dans un autre club FFT<br>ut au long de l'année | pose de nombreux |                         | <b>V</b> a   |
| Rechercher                                                                                                    | ampionat<br>ar équipe                                                                 |                  |                         |              |
| Localisation<br>Renseigner une ville/code postal                                                                                                    | Rayon                                                                                 | 30 km            | Quand ?*<br>Aujourd'hui | Rechercher @ |

Pour pouvoir accéder à la réservation d'un court, il faut s'inscrire (la 1<sup>ère</sup> fois pour créer un compte) ou alors se connecter (si vous avez déjà un compte) :

| ENUP                                                                                                    | RECHERCHER                                                         | DEVENIR LICENCIÊ | TUTORIELS   |                                                                                                    |                                                                      |  |
|----------------------------------------------------------------------------------------------------|--------------------------------------------------------------------|------------------|-------------|----------------------------------------------------------------------------------------------------|----------------------------------------------------------------------|--|
|                                                                                                    |                                                                    |                  |             |                                                                                                    | TENUP                                                                |  |
| Organiser sa prati                                                                                                 | que devient p                                                      | olus             |             |                                                                                                    | FEDERATION FRANCAISE DE TENNIS                                       |  |
| simple                                                                                                    |                                                                    |                  |             |                                                                                                    | CONNEXION                                                            |  |
| Accessible à tous, licenciés ou non, joueurs lois                                                                  | irs et compétiteurs, Ten'Up vous proj                              | pose de nombreux |             |                                                                                                    | Connectez vous en utilisant les mêmes identifiants que sur les sites |  |
| services pour faciliter votre pratique :<br>trouver un club et souscrire à ses offres                              |                                                                    |                  |             | 100                                                                                                    | Identifiant                                                          |  |
| <ul> <li>réserver un terrain dans votre club ou lour</li> <li>suivre vos performances et votre classem</li> </ul>  | er un court dans un autre club FFF<br>nent tout au long de l'année |                  |             |                                                                                                    |                                                                      |  |
| <ul> <li>s'inscrire à des tournois partout en France</li> <li>retrouver tous les avantages des licencié</li> </ul> | e<br>s                                                             |                  |             |                                                                                                    | Mot de passe                                                         |  |
|                                                                                                    |                                                                    |                  |             |                                                                                                    | ۲                                                                    |  |
| Rechercher                                                                                                    |                                                                    |                  |             |                                                                                                    | Mot de pusse oublié ?                                                |  |
|                                                                                                    |                                                                    |                  |             |                                                                                                    | CONNEXION                                                            |  |
| Court à Jouer                                                                                                    | Championnat                                                        |                  |             |                                                                                                    | Pas encore de compte ?                                               |  |
|                                                                                                    |                                                                    |                  |             | والرابي والمتعادية فالمتعادية                                                                                                    | Inscrivez-vous sur l'en'Up                                           |  |
| Localisation                                                                                                    | Rayon                                                              | 30 km            | Quand ?     | Rechercher Q                                                                                                    |                                                                      |  |
|                                                                                                    |                                                                    | 0                | Aujourd'hui | Contraction of the Contraction of Contraction of Co |                                                                      |  |

En cliquant sur le bouton INSCRIVEZ-VOUS SUR TEN'UP, une fenêtre s'ouvre avec un formulaire à compléter afin de créer votre compte :

|                            |                                                          | RECHERCHER                      | DEVENIR LICENCIÉ                  | TUTORIELS    |   | CRIPTION        |
|----------------------------|----------------------------------------------------------|---------------------------------|-----------------------------------|--------------|---|-----------------|
| ACCUEIL CRÉER              | R MON COMPTE                                             |                                 |                                   |              | 1 |                 |
| < Retour                   |                                                          |                                 |                                   |              |   |                 |
| Création<br>Nous sommes he | de compte Ten'Up<br>aureux de vous voir ici, bienvenue p | parmi nous.                     |                                   |              |   |                 |
|                            | Si vous êtes licencié, veuillez rei<br>Civilite *        | nseigner les informations telle | s qu'elles ont été saisies sur vo | otre licence |   |                 |
|                            | Sélectionner                                             |                                 |                                   |              | ~ |                 |
|                            | Nom*                                                     |                                 |                                   |              |   |                 |
|                            | Prénom *                                                 |                                 |                                   |              |   |                 |
|                            | Date de naissance *                                      |                                 |                                   |              |   | Besoin d'aide ? |

Une fois la création de votre compte terminée, vous pouvez vous connecter à TENUP en cliquant sur CONNEXION :

|                                                                                                    | RECHERCHER                                                                                       | DEVENIR LICENCIÉ | TUTORIELS |              |
|----------------------------------------------------------------------------------------------------|--------------------------------------------------------------------------------------------------|------------------|-----------|--------------|
| Organiser sa pratiq                                                                                                    | ue devient p                                                                                     | lus              |           |              |
| Simple<br>Accessible à tous, licenciés ou nor, joueurs losiers or<br>services pour faciliter worke pratique :<br>• It conver un dub et souscrite à ses offres<br>• réserver un ternain dans vorte club ou louer u<br>• suivre vos performances et votre clubassement<br>• simiserie à dets tournos partour en France<br>• retrouver tous les avantages des licenciés | et compétiteurs, Ten'Up vous proj<br>n court dans un autre club FFT<br>i tout au long de l'année | pose de nombreux |           | <u> </u>     |
| Rechercher                                                                                                    | Champion A<br>por far pe                                                                         |                  |           |              |
| Localisation<br>Renseigner une ville/code post                                                                                                    | Rayon                                                                                            | 30 km            | Quand ?*  | Rechercher 🔍 |

En cliquant sur le bouton CONNEXION, une fenêtre s'ouvre avec votre Identifiant et votre Mot de passe à rentrer :

| TENUP<br>FEDERATION FRANCAISE DE TENNIS<br>CONNEXION                                                                                           |   |
|----------------------------------------------------------------------------------------------------|---|
| Connectez-vous en utilisant les mêmes identifiants que sur les sites<br>FFT : Ten'Up, Proshop FFT, la billetterie ou la boutique Roland-Garros |   |
| Identifiant                                                                                                    |   |
|                                                                                                    |   |
| Mot de passe                                                                                                    |   |
| Mot de casse oublié ?                                                                                                    |   |
| Pas encore de compte ?<br>Inscrivez-vous sur Ten'Up                                                                                            | - |

Une fois connecté, vous arrivez sur la page d'accueil/tableau de bord avec quelques infos vous concernant :

|                        |                            |                                  |        | CLUB 🗸 Renseigner une ville ,      |                                 |
|------------------------|----------------------------|----------------------------------|--------|------------------------------------|---------------------------------|
|                        | RÉSERVER                   | RECHERCHER                       | ESPACE | CLUB TUTORIELS                     |                                 |
| P C VERDON             |                            |                                  | 1118   | TENNE<br>15<br>Meilleu             | 5<br>//3<br>r classement : 15/3 |
|                        | × Ľ                        | ES OFFRES DE MON C               | LUB    | RÉSERVER DANS MO                   | N CLUB Q                        |
| Mon palmarès 2023      | Évènement                  | ts                               |        | Tournois                           |                                 |
| 78%<br>14 victoires 18 | 309:0<br>coût<br>Court n°2 | o <b>2</b><br>sept.<br>TC VERDON |        | Aucun tournoi de Te<br>à proximité | nnis                            |
|                        | Réservation                | JOURNÉES PORTES<br>OUVERTES      | 5      |                                    |                                 |
| MON PALMARÈS           | Ì                          | ••                               |        | RECHERCHER UN                      | TOURNOI                         |

Pour réserver un court de tennis : onglet RÉSERVER (1) puis Dans mon club (2) ou alors onglet ESPACE CLUB puis Vie de club > Tableau de réservation

|                                          |         |          |            | <u>CLUB </u> | Renseigner une ville / cc | ode <u>r</u> $ ho$ the panier |
|------------------------------------------|---------|----------|------------|--------------|---------------------------|-------------------------------|
| TENUP<br>FEDERATION FRANÇA ISE DE TENNIS |         | RÉSERVER | RECHERCHER | ESPACE CLUB  | TUTORIELS                 |                               |
| Dans mon club<br>En location-horaire     | ><br>>  |          |            |              |                           |                               |
|                                          | CVERDON |          |            |              | Meilleur cl               | lassement : 15/3              |

Après avoir cliqué sur Dans mon club, les 3 courts du CTV apparaissent (les courts n°1 et n°2 sont les deux courts récents éclairés et le court n°3 est l'ancien, non éclairé) :

|                          |                       |                |                    |              | CLUB 🗸      | Renseigner une ville / c | ode p 🔎 🤠 PANIER |
|--------------------------|-----------------------|----------------|--------------------|--------------|-------------|--------------------------|------------------|
| TEN<br>FEDERATION FRANCA | UP<br>ise de tennis   |                | RÉSERVER           | RECHERCHER   | ESPACE CLUB | TUTORIELS                |                  |
| ACCUEIL / T              | ABLEAU DE RÉSERVATION | N DETAIL       | $\left\{ \right\}$ |              |             |                          |                  |
|                          |                       | Aujourd'hui    | A Mardi 08/08/23   | Surface      | ✓ Type      | <b>~</b>                 |                  |
|                          | Date                  | à sélectionne  | er avec les f      | lèches ou le | calendrier  | M                        | ES RÉSERVATIONS  |
|                          | Court n⁰1             | Court r        | 1°2                | Court n⁰3    | •           |                          |                  |
| 08:00                    | ~                     | ×              |                    | ~            |             |                          |                  |
| 09:00                    | 08:00                 | Les 3 courts   | de tennis          | 08:00        |             |                          |                  |
| 10:00                    | 09:00                 | 09:00          |                    | 09:00        |             |                          |                  |
| 11:00                    | Créneaux              | horaires 10:00 | )                  | 10.00        |             |                          |                  |
| 12:00                    | 11:00                 | 11:00          | )                  | 11:00        |             |                          |                  |
| 13:00                    | 12:00                 | 12:00          | )                  | 12:00        |             |                          |                  |
| 14:00                    | 13:00                 | 13:00          | )                  | 13:00        |             |                          |                  |

Pour réserver un court, il suffit de pointer la souris sur un créneau disponible puis de cliquer sur RÉSERVER + : Exemple ci-dessous : je souhaite réserver le Court n°1 le Mardi 08/08/23 de 10h à 11h.

|         |                        |               |                  |            | <u>CLUB Y</u> | Renseigner une ville / co | ide <u>r</u> D 🖶 PANIEI |
|---------|------------------------|---------------|------------------|------------|---------------|---------------------------|-------------------------|
|         |                        |               | RÉSERVER         | RECHERCHER | ESPACE CLUB   | TUTORIELS                 | LAURENT                 |
| ACCUEIL | TABLEAU DE RÉSERVATION | DETAIL        |                  |            |               |                           |                         |
|         |                        | Aujourd'hui 💾 | K Mardi 08/08/23 | > Surface  |               | ~                         |                         |
|         |                        |               |                  |            |               | ( ) M                     | ES RÉSERVATIONS         |
| 1       | Court nº1              | Court         | n°2              | Court nº3  |               |                           |                         |
| 08:00   | ~                      | ~             |                  | ÷          |               |                           |                         |
| 09:00   | 08:00                  | 08:0          |                  | 08:00      |               |                           |                         |
| 10:00   |                        | 09:0          |                  | 09:00      |               |                           |                         |
| 11:00   | RÉSERVER               | 10-0          |                  | 10:00      |               |                           |                         |
| 12:00   | 11.00                  | 11.0          |                  | 11:00      |               |                           |                         |
| 13:00   | 12:00                  | 12.0          |                  | 12.00      |               |                           |                         |
| 14:00   | 13.00                  |               |                  | 13.00      |               |                           |                         |

Une fenêtre apparaît avec les infos de la réservation : si c'est OK, cliquer sur SUIVANT sinon sur Retour

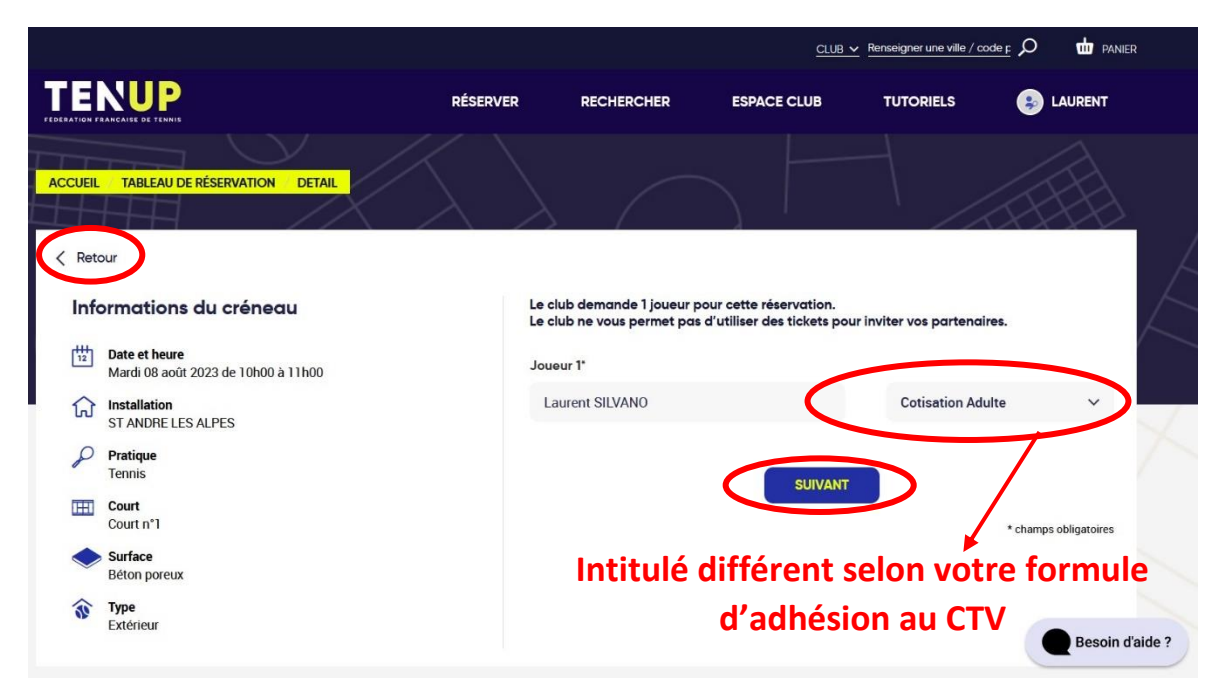

Un message d'enregistrement de la réservation apparaît :

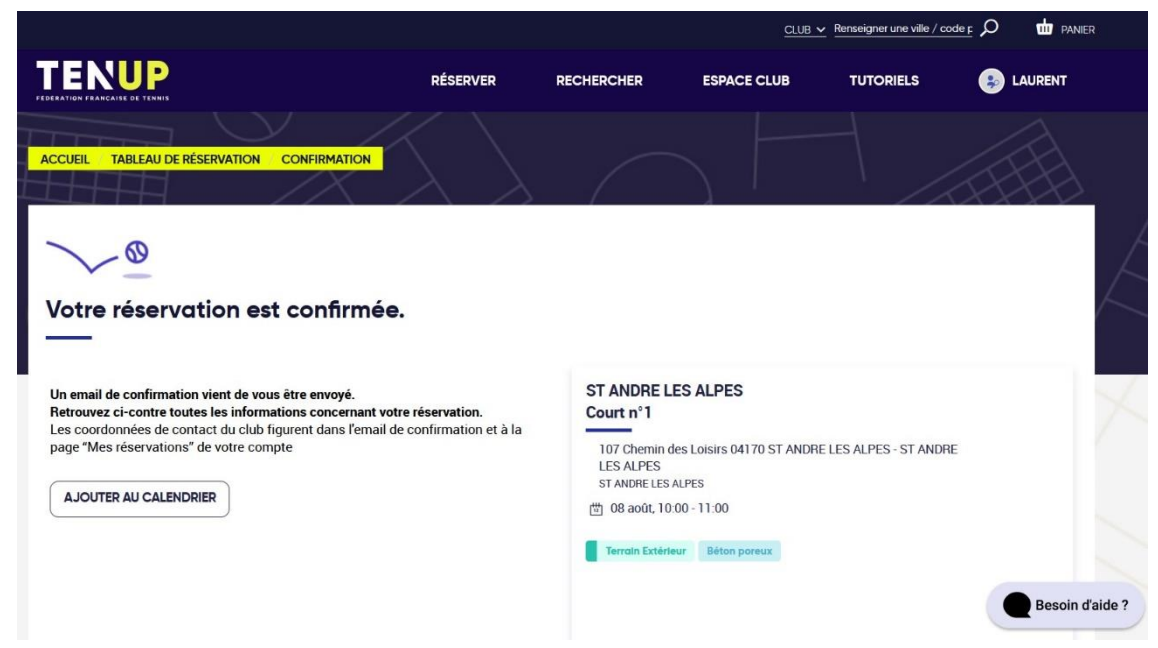

Votre réservation apparaît sur le tableau de réservation (visible auprès de tous les adhérents du CTV) :

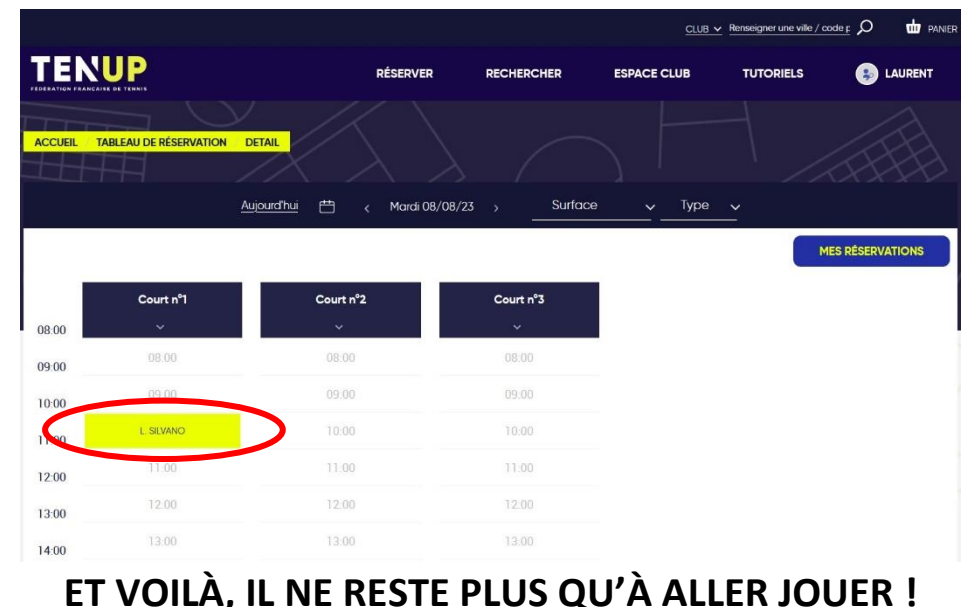